## Safira-Estoque

## Localização do produto por número de série/lote

Descrição sumária

Nesta tela serão informados procedimentos para gerar e imprimir relatório de localização do produto pelas opções lote e número de série.

Procedimentos

- 1. Safira Estoque → Relatórios → Relatório de produtos → Localização do produto por número de série/lote;
- 2. Inicie selecionando a opção "Lote" ou "N $^{o}$  de série" para localizar o produto;
- 3. Escolha pela combo box o nome da empresa;
- 4. Em seguida selecione na sequência o nome do produto, lote e nº série;
- 5. Clique em "Imprimir" para visualizar e imprimir o relatório;
- 6. Finalize em "Fechar".

ID de solução único: #1134 Autor: : Greyce Chagas Última atualização: 2013-02-19 16:11